#### 中建君联\_工程物资云产品软件(一键注册,永久免费使用)

#### 一 解压,程序安装指导说明

解压下载的压缩包后,点击JunnySoft.exe运行,按照引导过程,直接下一步至安装完

成。

1.1 双击运行 JunnySoft.exe , 选择安装路径 , 如下图:

| 13                 | 安装 - Junnysoft                                  |           | _ 🗆 🗖 | × |
|--------------------|-------------------------------------------------|-----------|-------|---|
| <b>选择目标</b><br>确定社 | <b>际路径</b><br>将 Junnysoft 安装到这里 <b>?</b>        |           | E.    | 3 |
| )).<br>6.#.        | 程序将安装 Junnysoft 到下面目录<br>【下一步】继续,如果你想选择不同的目录,占击 | 【浏览】      |       |   |
| ~~~~               |                                                 |           |       |   |
| C : \P:            | rogram Files (x86)\Junnysoft                    |           | 浏览(r) |   |
| 需要                 | 不少于 144.5 MB 磁盘空间                               |           |       |   |
|                    |                                                 |           |       |   |
|                    | -7                                              | — 步 (N) > | > 取消  |   |

1.2 点击下一步,继续选择配置条件(默认创建桌面图标,建议保留),如下图:

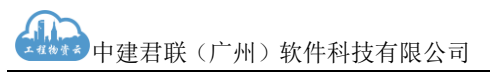

| B                      | 安装 - Junnysoft -                          |          |
|------------------------|-------------------------------------------|----------|
| <b>选择附加任</b><br>哪一个附加  | <b>5</b><br>0任务将被执行 <b>?</b>              |          |
| 选择当安∛<br>附加图标<br>☑ 创建剪 | ξ Junnysoft 完成时,您希望被执行的附加任务,然后点【下<br>証面图标 | —步】      |
|                        |                                           | The Yale |

1.3 点击下一步,进入详情说明界面,请确认点击安装,如下图:

| ß | 安装 - Junnysoft -                                      |    |   |
|---|-------------------------------------------------------|----|---|
|   | <b>准备好安装</b><br>程序已经准备好安装 Junnysoft 到你的计算机上           |    | 5 |
|   | 点击【安装】以继续安装,如果您想查看或修改设置,则点击【上一步】                      |    |   |
|   | 安装目录:<br>G:\exe\Junnysoft<br>附加任务:<br>附加图标:<br>创建桌面图标 | ^  |   |
|   | <                                                     | >  |   |
|   | < 上一步(B) 安装(I)                                        | 取消 |   |

1.4 点击安装后,程序开始安装,请耐心等待,如下图(本软件是纯绿色安装包):

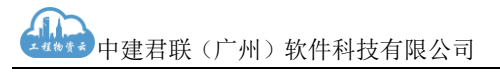

| 15 | 」 安装 - Junnysoft – ロ ×                    |  |
|----|-------------------------------------------|--|
|    | <b>安装</b><br>请等待,程序正在安装 Junnysoft 到你的计算机上 |  |
|    | 解压文件<br>G:\exe\Junnysoft\Junnysoft. exe   |  |
|    |                                           |  |
|    |                                           |  |
|    |                                           |  |
|    |                                           |  |
|    | 取消                                        |  |

1.5 安装完成,运行程序如下图,默认启动程序,点击完成即可:

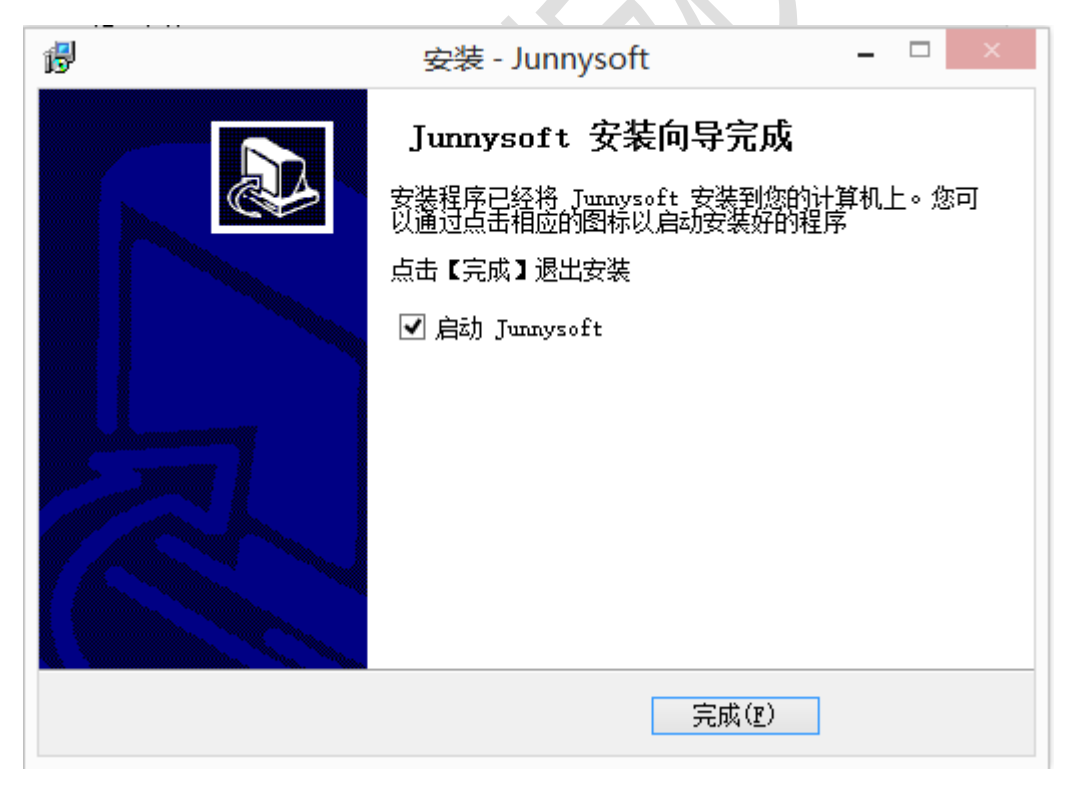

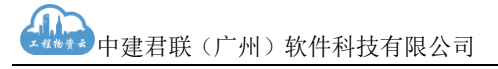

### 二 免费注册及登录使用(适用于无账号用户)

2.1 运行 JunnySoft.exe 桌面应用程序(或者在安装路径中打开),进入免费注册页面。

如下图:

| <b>a</b>          | 中建君联_工程物资云平台                  | 3(一秒注册,永久免费使用)                    | - 5 ×                |
|-------------------|-------------------------------|-----------------------------------|----------------------|
| <b>小</b> 物资子 引领物资 | 2. 资理新增式                      |                                   | 🔞 免费注册 🎦 在线选购 📥 产品登录 |
| 工程物業者 初页云 引领初步    | <b>以目廷初侯氏</b>                 | 首页                                | 解决方案 支持服务 开放平台 关于我们  |
|                   | 【 温馨提示: 物资云面向企业级管理, 您创建企业完成后期 | 马上可体验产品服务。如需帮助,可拨打 027-8788 80    | 57.                  |
|                   | 一秒注册,永久免费使用                   | 已有账号 马上                           | -登陆                  |
|                   | 企业全称: 中建三局六公司                 |                                   |                      |
|                   | 请选择版本: 试用版                    | • 免费体验用户偿认试用版                     |                      |
|                   | 企业所在地: 潮北省 🔹 武汉市              | ▼ 江岸区 ▼ 选择地址,准确                   |                      |
|                   | 请输入您的姓名:吴某某                   |                                   |                      |
|                   | 请输入您手机号码: 13871596921         |                                   |                      |
|                   | 请输入验证码: 请输入验证码                | 发送给证明                             |                      |
|                   | 我已阅读并接受 《 <u>产品服务条款》</u> 《法·  | <b>建申明及隐私政策》 《产品试用声明》</b>         |                      |
|                   | 立即注                           | Ð                                 |                      |
| 医 售前咨询热线          | 支持与服务                         | 关于我们                              | 关注君联                 |
| 027-8788 8057     | 帮助文档<br>群毛我们                  | 公告<br>半干理群                        | 提交建议<br>由建型群APP      |
| 在线选购              | 开放平台                          | 君联动态                              | 中建君联员信               |
|                   | 君联社区                          | 行业新闻                              | 中建君联設博               |
| 在                 | 「日子市<br>工具下戦                  | 合作条例 产品发布                         | 中建名耿即相<br>客户满意中心     |
|                   |                               | : #JCP참18134765문                  |                      |
| 询                 |                               | ht Junnysoft. All Rights Reserved |                      |

2.2 注册

输入企业名称,选择企业所在地,输入管理员姓名,本人手机号(注意:一定要本人 有效手机号,是登录账号和短信验证的接收手机),点击获取验证码,等待手机验证码, 输入有效验证码,勾选我已阅读并接受《产品服务条款》《法律申明及隐私政策》《产 品试用声明》,点击立即注册,系统开始进行初始化工作,请耐心等待(一般5秒内完 成自动初始化),如下图

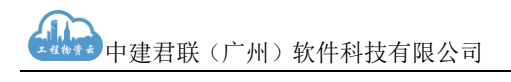

| <b>@</b> |                                      |          | 中建君联_工程物资云平台                   | 合(一秒注册,永久免费试用)                       | - 8 ×                                           |
|----------|--------------------------------------|----------|--------------------------------|--------------------------------------|-------------------------------------------------|
|          | 1<br>1<br>1<br>1<br>1<br>1<br>1<br>1 | 物资云 引领物的 | 资管理新模式                         | 首页                                   | (R) 免费注册 [2] 在线选购 4 产品登录<br>解决方案 支持服务 开放平台 关于我们 |
|          |                                      |          | 【】 温馨提示: 物资云面向企业级管理, 您创建企业完成后题 | 即马上可体验产品服务。如需帮助,可拨打 027-8788 80      | 57.                                             |
|          |                                      |          | 注册完成,系统初始化                     |                                      |                                                 |
|          |                                      |          | 注册完成, 系统正在初始化您的企业及管            | 理员信息(一般15秒内完成),请稍候                   |                                                 |
|          |                                      | _        |                                |                                      |                                                 |
|          |                                      | 售前咨询热线   | 支持与服务                          | 关于我们                                 | 关注君联                                            |
|          |                                      |          | 希助文档<br>財産共行                   | 公告<br>+ + <b>王</b> 母町                | 提交建议                                            |
|          |                                      | 在线选购     | 开放平台                           | 君联动态                                 | 中建君联微信                                          |
|          |                                      |          | 君联社区                           | 行业新闻                                 | 中建君联微博                                          |
| $\odot$  |                                      |          | 产品手册                           | 合作案例                                 | 中建君联邮箱                                          |
| 在线       |                                      |          | 工具下執                           |                                      | 客户满意中心                                          |
| 咨        |                                      |          |                                |                                      |                                                 |
| 间        |                                      |          | @ 2018 中建君联 飯权所有 Copy          | right Junnysoft. All Rights Reserved |                                                 |

#### 2.3 注册完成,如下图

| ۵  |                                                                                             |          |                | 中建君联_工程物资云3         | 平台(一秒注册,永久免费试用)                        |                |                |               |                | - 5 ×        |
|----|---------------------------------------------------------------------------------------------|----------|----------------|---------------------|----------------------------------------|----------------|----------------|---------------|----------------|--------------|
|    | 1<br>1<br>1<br>1<br>1<br>1<br>1<br>1<br>1<br>1<br>1<br>1<br>1<br>1<br>1<br>1<br>1<br>1<br>1 | 物资云 引领物务 | δ管理新模 <b>式</b> | C                   |                                        | 首页             | (R) 免费<br>解决方案 | 書注册 ₽<br>支持服务 | 在线选购 🧧<br>开放平台 | 产品登录<br>关于我们 |
|    |                                                                                             |          | ] 温馨提示:        | 物资云面向企业级管理,您创建企业完成  | 后即马上可体验产品服务。如需帮助,可                     | 拨打 027-8788 80 | 57。            |               |                |              |
|    |                                                                                             |          | 注册完成,系约        | 初始化                 |                                        |                |                |               |                |              |
|    |                                                                                             |          |                |                     |                                        |                |                |               |                |              |
|    |                                                                                             |          |                |                     |                                        |                |                |               |                |              |
|    |                                                                                             |          |                | 使用过程中遇到任何问题,可以与     | 我们联系寻求技术支持与帮助。                         |                |                |               |                |              |
|    |                                                                                             |          |                | 技术支持: 027-8788-8057 |                                        |                |                |               |                |              |
|    | _                                                                                           |          |                |                     |                                        |                |                |               |                |              |
|    |                                                                                             | 售前咨询热线   |                | 支持与服务               | 关于我们                                   |                |                |               | 关注君联           |              |
|    |                                                                                             |          |                | 帮助文档<br>联系我们        | 公告                                     |                |                | th<br>th      | 提交建议<br>建君联APP |              |
|    |                                                                                             | 在线选购     |                | 开放平台                | 君联动态                                   |                |                |               | 建君联微信          |              |
|    |                                                                                             |          |                | 君联社区                |                                        |                |                |               | 建君联微博          |              |
| 9  |                                                                                             |          |                | 产品手册                | 合作案例                                   |                |                |               | 建君联邮箱          |              |
| 在线 |                                                                                             |          |                | 工具下载                |                                        |                |                |               | 户满意中心          |              |
| 咨  |                                                                                             |          |                | 🥴 首素/许可。            | 王编号: 电ICP备18134766号                    |                |                |               |                |              |
| 间  |                                                                                             |          |                | @ 2018 中建君联 飯权所有 Co | pyright Junnysoft. All Rights Reserved |                |                |               |                |              |

## 2.4 登录及使用

点击登陆按钮,进入登录界面,输入刚才注册的手机号码,点击获取短信验证码,手 机会收到一条第一次登陆验证的6位数字验证码,输入验证码,点击登陆(如果是第一 次登陆,会要求设置以后的登录密码,请认真设置完成)。

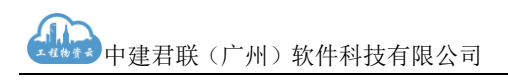

| ● 中建霜睒_工程物资云平台(一秒注册,永久免费试用)                               | - 0 ×  |
|-----------------------------------------------------------|--------|
| <u>〕</u> 中建君联软件科技有限公司                                     |        |
| 次迎登录物资云平台<br>空母登录                                         |        |
|                                                           | )<br>A |
|                                                           |        |
| <ul> <li>● 算管/Pi可证用号: 用ICPS 18134786号</li> </ul>          |        |
| € 2018 中建君积 版记所有 Copyright Jurniyoott All Rights Reserved |        |

## 2.5 登录成功并开始永久免费使用系统

| ۵          |                  |                    |           | 中建君联_工程物 | 资云平台(一秒注册,永 | 久免费试用) |          |        |                    | - 8 ×                   |
|------------|------------------|--------------------|-----------|----------|-------------|--------|----------|--------|--------------------|-------------------------|
| 😑 🧘 湖北工建集团 |                  |                    |           |          |             |        |          | 切换     | 企业 🗸 🛛 🙆 修改        | 密码 🔘 退出登录               |
| □◎ 配置管理 ~  | 首页               |                    |           |          |             |        |          |        |                    |                         |
| ③ 项目物资预算   | 张开庭,下午<br>云上办公,豪 | ─好。<br>丽效轻松。优化物资管理 | ,是我们永远的遍求 |          |             |        |          |        | 2019年<br>农历戊       | 1月22日 星期二<br>戌(狗)年 腊月十七 |
| ✤ 物资需求计划 ~ | 待办任务             |                    |           |          |             |        | 快捷菜单     |        |                    |                         |
|            | 序号               | 任务名称               | 发起人       | 发起时间     | 上一步发送人      | 到达时间   | 64       | 5      | <b>(</b> ))        |                         |
| C# 76984   |                  |                    |           |          |             |        | 工程/项目维护  | 企业编码库  | 项目物资预算维护           | 需求总计划                   |
|            |                  |                    |           |          |             |        | 月度需求计划   | 临时需求计划 | <b>三</b><br>采购计划申请 | <b>日</b><br>采购合同评审      |
|            |                  |                    |           |          |             |        | 供货订单     | 到货验收   | 供应商收录              | 供应商一览表                  |
|            |                  |                    |           |          |             |        |          |        |                    |                         |
|            |                  |                    |           |          |             |        |          |        |                    |                         |
|            | 追踪任务             |                    |           |          |             |        | 项目看板/企业看 | 板      |                    |                         |
|            | 序号 任             | 务名称  发起人           | 发起时       | 间 .      | 上一步发送人      | 到达时间   |          |        |                    |                         |
|            |                  |                    |           |          |             |        |          |        |                    |                         |
|            |                  |                    |           |          |             |        |          |        |                    |                         |
|            |                  |                    |           |          |             |        |          |        |                    |                         |
|            |                  |                    |           |          |             |        |          |        |                    |                         |
|            |                  |                    |           |          |             |        |          |        |                    |                         |
|            |                  |                    |           |          |             |        |          |        |                    |                         |
|            |                  |                    |           |          |             |        |          |        |                    |                         |

#### 2.6 系统功能简介

2.6.1 组织机构维护:添加公司及员工等;如下图

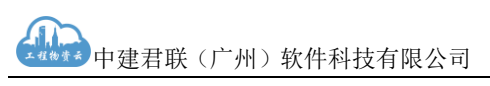

| i i setteren er                                                                                                    |                                                                                                    | 中建有缺_土柱物资云千古(一约土面,水入光赞叫用)                                                                                                    |                                                                                                    | 1911 A 11                                                                                                    | •                                                                                                    |                                                           |
|----------------------------------------------------------------------------------------------------|----------------------------------------------------------------------------------------------------|----------------------------------------------------------------------------------------------------|----------------------------------------------------------------------------------------------------|----------------------------------------------------------------------------------------------------|----------------------------------------------------------------------------------------------------|-----------------------------------------------------------|
| ☰ 八 湖北工建集团                                                                                                    | 荷面   组织机构维护 ×                                                                                                    |                                                                                                    |                                                                                                    | 切换企业 ~                                                                                                    | 修改密码     修改密码                                                                                                    | 3 🔘 退出登                                                   |
|                                                                                                    |                                                                                                    |                                                                                                    | 增加人员                                                                                                    |                                                                                                    |                                                                                                    |                                                           |
| ▲ 组织机构维护                                                                                                    | ▼ 湖北工建集团                                                                                                    | 湖北工建集团 (总公司) + 淡如下属公司                                                                                                    | 公司名称                                                                                                    | 湖北丁建甸田                                                                                                    |                                                                                                    |                                                           |
| ◎◎ 工程/项目推护                                                                                                    |                                                                                                    | 系统管理员, 张开庭/13871596921                                                                                                    |                                                                                                    |                                                                                                    |                                                                                                    |                                                           |
|                                                                                                    |                                                                                                    |                                                                                                    | * 选择用芭                                                                                                    | 请选择项目角色                                                                                                    |                                                                                                    |                                                           |
|                                                                                                    |                                                                                                    | 序号 姓名 账号厅讯号 所属角色 状态                                                                                                    | *员工姓名                                                                                                    | 请输入员工姓名                                                                                                    |                                                                                                    |                                                           |
| 企业取需                                                                                                    |                                                                                                    |                                                                                                    | * 手机号码                                                                                                    | 请输入手机号码                                                                                                    |                                                                                                    |                                                           |
|                                                                                                    |                                                                                                    |                                                                                                    | 工作邮箱                                                                                                    | 请输入工作邮箱                                                                                                    |                                                                                                    |                                                           |
| 企业流程表单                                                                                                    |                                                                                                    |                                                                                                    | 备注说明                                                                                                    |                                                                                                    |                                                                                                    | le le                                                     |
| <ul> <li>项目物资简复</li> </ul>                                                                                                    |                                                                                                    |                                                                                                    |                                                                                                    |                                                                                                    |                                                                                                    |                                                           |
| ◎ 频济需求计划 >                                                                                                    |                                                                                                    |                                                                                                    |                                                                                                    |                                                                                                    |                                                                                                    |                                                           |
|                                                                                                    |                                                                                                    |                                                                                                    |                                                                                                    |                                                                                                    |                                                                                                    |                                                           |
|                                                                                                    |                                                                                                    |                                                                                                    |                                                                                                    |                                                                                                    |                                                                                                    |                                                           |
|                                                                                                    |                                                                                                    |                                                                                                    |                                                                                                    |                                                                                                    |                                                                                                    |                                                           |
|                                                                                                    |                                                                                                    |                                                                                                    |                                                                                                    |                                                                                                    |                                                                                                    |                                                           |
|                                                                                                    |                                                                                                    |                                                                                                    | _                                                                                                    |                                                                                                    |                                                                                                    |                                                           |
|                                                                                                    |                                                                                                    |                                                                                                    |                                                                                                    | 保存                                                                                                    | 取消                                                                                                    |                                                           |
| 2.6.2 添加工                                                                                                    | 程项目,如下图                                                                                                    |                                                                                                    | X                                                                                                    | 保存<br>「                                                                                                    | 取消                                                                                                    |                                                           |
| 2.6.2 添加工                                                                                                    | 程项目 , 如下图                                                                                                    | 中建君联_工程物资云平台(一秒注册,永久免费试用)                                                                                                    |                                                                                                    | 保存                                                                                                    | 取消                                                                                                    | - 5                                                       |
| 2.6.2 添加工                                                                                                    | 程项目,如下图                                                                                                    | 中建君联工程物资云平台(一秒注册,永久免费试用)                                                                                                    |                                                                                                    | 保存<br>切换企业 ~                                                                                                    | 取消                                                                                                    | - 0<br>8 (1) 1922                                         |
| 2.6.2 添加工<br>= 4 潮紅球集团                                                                                                    | 程项目,如下图                                                                                                    | 中建君联 工程物资云平台(一秒注册,永久免费试用)                                                                                                    | 溢加项目                                                                                                    | 保存<br>切换企业 ~                                                                                                    | 取消<br>()<br>()<br>()<br>()<br>()<br>()<br>()<br>()<br>()<br>()                                                                                                    | - 5<br>③ 源土登                                              |
|                                                                                                    | 相応<br>(1997年1997年)、<br>1997年1997年)<br>1997年1997年<br>1997年1997年1997年<br>1997年1997年<br>1997年1997年1997年1997年<br>1997年1997年1997年<br>1997年1997年1997年<br>1997年1997年1997年1997年<br>1997年1997年1997年1997年1997年1997年1997年1997                                                                                                    | 中建君範,工程物資云平台(一秒注册,永久免囲減用)       項目状态 商品様     所属公司 諸敏入所属公司                                                                                                    | 添加项目                                                                                                    | 保有<br>切换企业 ~                                                                                                    | 取消<br>(1)<br>(1)<br>(1)<br>(1)<br>(1)<br>(1)<br>(1)<br>(1)                                                                                                    | - 5<br>0 18±28                                            |
|                                                                                                    | 在<br>一程项目,如下图<br>可<br>「<br>」<br>「<br>」<br>「<br>」<br>「<br>」<br>「<br>」<br>「<br>」<br>「<br>」<br>「<br>」<br>「<br>」<br>「<br>」<br>「<br>」<br>「<br>」<br>「<br>」<br>「<br>」<br>」<br>「<br>」<br>」<br>」<br>」<br>「<br>」<br>」<br>」<br>」<br>」<br>」<br>」<br>」<br>」<br>」<br>」<br>」<br>」                                                                                                    | 中建君戦,工程物資云平台(一秒注册,永久免奏试用)           項目状态         法告诉           第日状态         法告诉           所届公司         所届公司           所居公司         所居次型 所已装置 所已装置 所已装置手机号 开工日 | 添加项目<br>•项目名称                                                                                                   | 保存<br>切検企业 ~<br>请输入项目名称                                                                                                    | 取消                                                                                                    | - 5<br>3 (0) #112                                         |
|                                                                                                    | 程项目,如下图<br>Training (Training) ×<br>相称 (FRA) (FRA)                                                                                                    | 中建君範,工程物研云平台(一秒注册,永久免费试用)       項目状态 減強症     所属公司 済転入居属公司       所属公司 項目決型 項目控理 項目控理手机名 开工日                                                                    | 添加项目<br>•项目名称<br>项目编号                                                                                           | <b>保存</b><br>引 <u>除全</u> 社 ~<br>引                                                                                                    |                                                                                                    | - 5<br>3 圖 測出發                                            |
| 2.6.2 添加工<br>= 八 湖北工建集团<br>G 配置管理 ^<br>新 组织机场维护<br>M 工程/项目维护<br>G 须目状态管理<br>F 企业编码库                                                                                                    | 程项目 , 如下图<br>で 1969(1999 × 1774日999 ×<br>水目なた 390,59040<br>か の MEAな                                                                                                    | 中建君戰 工程物资云平台(一秒注册,永久免册试用)<br>所目状态 唐总师 → 所属公司 译电入所成公司<br>所属公司 项目类型 项目效型 手机号 开工日                                                                                | 添加项目<br>•项目名称<br>项目编号<br>•所属机构                                                                                  | <ul> <li>(第2)</li> <li>(第3)</li> <li>(第4)</li> <li>(第4)</li> <li>(14)</li> <li>(14)</li>     &lt;</ul>                                                                                                    | 取消 (2) 約次並用 80気内の                                                                                                    | - <b></b>                                                 |
| 2.6.2 添加工<br>= 4 湖北工建集团<br>@ 配置管理<br>金型管理<br>星路肌肉強护<br>可度の目地沪<br>示 项目状态管理<br>企业堆积降<br>金型堆积降                                                                                                    | RETURNED , 如下图<br>で USERNAME 、 IRANE MER<br>RETURNED 、 IRANE MER<br>RETURNED<br>RETURNED<br>RETURNED<br>RE                                                                                                    | 中建君戰 工程物资云平台(一妙注册,永久免费试用)<br>项目状态 原始师 《 所属公司 译集人所属公司<br>所属公司 项目类型 项目经理手机号 开工日                                                                                 | 添加项目<br>- 项目名称<br>项目编导<br>- 所属机构<br>开工印明                                                                        | (1)<br>(1)<br>(1)<br>(1)<br>(1)<br>(1)<br>(1)<br>(1)<br>(1)<br>(1)                                                                                                    |                                                                                                    | - 5<br>3 (0) 2942<br>                                     |
| 2.6.2 添加工<br>= ▲ 湖北工建集团<br>■ 配置管理<br>▲ 组织机构维护<br>■ 正规项目维护<br>■ 正规项目维护<br>■ 企业编码库<br>■ 企业策频字曲<br>企业联属                                                                                                    | 記程项目,如下图<br>で Interfective Interfective<br>NHEAP (新知道日本)<br>が MHEAP                                                                                                    | 中建電戦工程物調云平台(一秒注册,永久免票述用)           項目状态 減為算         所属公司 清報人用度立章           所属公司 清報人用度立章           所属公司 清報人用度立章                                                | 添加项目<br>- 项目名称<br>项目编号<br>- 所属机构<br>开工曰明<br>- 项目类型                                                              | (注)<br>(1)<br>(1)<br>(1)<br>(1)<br>(1)<br>(1)<br>(1)<br>(1)<br>(1)<br>(1                                                                                                    | 取消<br>約次表明<br>865.1400                                                                                                    | - 5<br>3 回 現出設                                            |
| 2.6.2 添加工<br>= ▲ 潮北工建集团<br>■ 配置管理 ^<br>■ 组织机构建护<br>■ 工程の目進护<br>■ 工程の目進护<br>■ 企业規模字典<br>企业规模字典<br>企业规模定义                                                                                                    | 日本 (1959年1549・) 1767年日第1 (1959年1549)・<br>本 (1959年1549)・<br>本 (1959年1549)<br>本 (1959年1549)<br>本 (1959年1549)<br>本 (1959年1549)<br>本 (1959年1549)<br>本 (1959年1549)<br>本 (1959年1549)<br>本 (                                                                                                    | 中建電製工程物研云平台(一秒注册,永文免册试用)           項目決定         所品公司           第日次型         所品公司           所属公司         所居公司                                                  | 添加项目<br>•项目名称<br>项目编号<br>•所雇机构<br>开工曰期<br>•项目英型                                                                 | (第2)<br>(1)<br>(1)<br>(1)<br>(1)<br>(1)<br>(1)<br>(1)<br>(1)<br>(1)<br>(1                                                                                                    | 取済<br>約改革用<br>目成長内四                                                                                                    |                                                           |
| <ul> <li>2.6.2 添加工</li> <li>○ 副常業</li> <li>○ 副常業</li> <li>○ 国家</li> <li>○ 国家</li> <li< td=""><td>相応にはない、<br/>「現在にはない、」<br/>「現在日本が、<br/>「<br/>「<br/>「<br/>「<br/>「<br/>「<br/>「<br/>「<br/>「<br/>「<br/>「<br/>「<br/>「</td><td>中建君戰_丁程物資云平台(一妙注册,永久免费试用)       第目状态 直絡聲       第日状态 直絡聲       第風公司 薄金人居風公司       新田梁型 英田設理 英田設理手順号 开工日</td><td>添加项目<br/>•项目名称<br/>项目编号<br/>•所属机构<br/>开工曰明<br/>•项目类型<br/>•项目处理吗</td><td>第前<br/>前輪上の目線で<br/>「前輪上の目線で<br/>「前輪上の目線で<br/>「前輪上の目線で<br/>「前輪」の目線で<br/>「前輪」の目線で<br/>「前輪」の目線で<br/>「前輪」の目線で<br/>「前輪」」</td><td></td><td></td></li<></ul> | 相応にはない、<br>「現在にはない、」<br>「現在日本が、<br>「<br>「<br>「<br>「<br>「<br>「<br>「<br>「<br>「<br>「<br>「<br>「<br>「                                                                                                    | 中建君戰_丁程物資云平台(一妙注册,永久免费试用)       第目状态 直絡聲       第日状态 直絡聲       第風公司 薄金人居風公司       新田梁型 英田設理 英田設理手順号 开工日                                                        | 添加项目<br>•项目名称<br>项目编号<br>•所属机构<br>开工曰明<br>•项目类型<br>•项目处理吗                                                       | 第前<br>前輪上の目線で<br>「前輪上の目線で<br>「前輪上の目線で<br>「前輪上の目線で<br>「前輪」の目線で<br>「前輪」の目線で<br>「前輪」の目線で<br>「前輪」の目線で<br>「前輪」」                                                                                                    |                                                                                                    |                                                           |
| 2.6.2 添加工<br>= 上 湖北工建集团                                                                                                    | RE项目,如下图<br>TRAFEND · TRAFEND ·<br>相称 REALED · TRAFEND ·                                                                                                    | 中建電戦工程物資云平台(一秒注册,永久免廃述用)       項目法     第6月       所属公司     所属公司       所属公司     所見決型       所居公司     所且決型                                                        | 添加项目<br>•项目名称<br>项目编导<br>•所属机构<br>开工日期<br>•项目类型<br>•项目经理联号                                                      | (73     (74     (74     (74     (74     (74     (74     (74     (74     (74     (74     (74     (74     (74     (74     (74     (74     (74     (74     (74     (74     (74     (74     (74     (74     (74     (74     (74     (74     (74     (74     (74     (74     (74     (74     (74     (74     (74     (74     (74     (74     (74     (74     (74     (74     (74     (74     (74     (74     (74     (74     (74     (74     (74     (74     (74     (74     (74     (74     (74     (74     (74     (74     (74     (74     (74     (74     (74     (74     (74     (74     (74     (74     (74     (74     (74     (74     (74     (74     (74     (74     (74     (74     (74     (74     (74     (74     (74     (74     (74     (74     (74     (74     (74     (74     (74     (74     (74     (74     (74     (74     (74     (74     (74     (74     (74     (74     (74     (74     (74     (74     (74     (74     (74     (74     (74     (74     (74     (74     (74     (74     (74     (74     (74     (74     (74     (74     (74     (74     (74     (74     (74     (74     (74     (74     (74     (74     (74     (74     (74     (74     (74     (74     (74     (74     (74     (74     (74     (74     (74     (74     (74     (74     (74     (74     (74     (74     (74     (74     (74     (74     (74     (74     (74     (74     (74     (74     (74     (74     (74     (74     (74     (74     (74     (74     (74     (74     (74     (74     (74     (74     (74     (74     )     )     )     )     )     )     )     )     )     )     )     )     )     )     )     )     )     )     )     )     )     )     )     )     )     )     )     )     )     )     )     )     )     )     )     )     )     )     )     )     )     )     )     )     )     )     )     )     )     )     )     )     )     )     )     )     )     )     )     )     )     )     )     )     )     )     )     )     )     )     )     )     )     )     )     )     )     )     )     )     )     )     )     )     )     )     )     )     )     )     )     )     )     )     )     ) | 取済<br>飲みます<br>品俗気内口                                                                                                    | - D<br>- D<br>- D<br>- D<br>- D<br>- D<br>- D<br>- D      |
| 2.6.2 添加工<br>= ▲ 端北工建集团<br>■ 配置管理<br>■ 配置管理<br>■ 工程项目推护<br>■ 工程项目推护<br>■ 企业報码库<br>■ 企业税属<br>■ 企业税属<br>■ 企业税属<br>■ 企业税属<br>■ 企业税属<br>■ 企业税情集<br>■ 企业税情集<br>■ ① 济目物所消解<br>● 物质膏折均                                                                                                    | 記程项目,如下图<br>で Interface 「Radiation ×<br>NEAR 「RADIATION ×<br>NEAR RADIATION ×<br>NEAR NEAR                                                                                                    | 中建電戦工電物調云平台(一秒注册,永久免票述用)       項目状态 (注意算 )       所属公司 (清金人居然之章)       所属公司 (清金人居然之章)                                                                          | 添加项目<br>- 项目名称<br>项目编号<br>- 所属机构<br>开工曰明<br>- 项目交型<br>- 项目经理账号<br>- 蛋注识明                                        | (日本) (日本) <p< td=""><td>取済<br/>(約) (約次百円<br/>(約次百円)<br/>(約次百円)<br/>(約)<br/>(約次百円)<br/>(約)<br/>(約)<br/>(約)<br/>(約)<br/>(約)<br/>(約)<br/>(約)<br/>(約)<br/>(約)<br/>(約</td><td></td></p<>                                                                                                    | 取済<br>(約) (約次百円<br>(約次百円)<br>(約次百円)<br>(約)<br>(約次百円)<br>(約)<br>(約)<br>(約)<br>(約)<br>(約)<br>(約)<br>(約)<br>(約)<br>(約)<br>(約 |                                                           |
| 2.6.2 添加工<br>= 進 湖北工建集团<br>@ 配監管理<br>@ 配監管理<br>@ 配監管理<br>@ 和目軟品管理<br>@ 企业教程字曲<br>@ 企业教程字曲<br>@ 企业教程来具<br>@ 水目物品指算<br>@ 物語需求计划 ~<br>@ 茶的管理                                                                                                    | 記程项目,如下图<br>で 「 「 の の に の の の の の の の の の の の の の の の                                                                                                    | 中建君戰,王曜物淵云平台(一妙注册,永久免票述用)       項目状态 (1)       原屋公司     所屋公司       所屋公司     所居公司                                                                              | 添加项目<br>- 项目名称<br>- 项目名称<br>- 项目名称<br>- 项目编号<br>- 所属机构<br>- 项目实型<br>- 项目经理账号<br>- 新目经理账号<br>- 新目的增择<br>- 新自到有利用 | (第3)<br>(前4)、70日名が<br>(前4)、70日名が<br>(前4)、70日名(前4)<br>(前4)、70日<br>(前4)、70日<br>(前4)、70日<br>(前4)、70日<br>(前4)、70日<br>(前4)、70日<br>(前4)、70日<br>(前4)<br>(前4)、70日<br>(前4)<br>(前4)<br>(前4)<br>(前4)<br>(前4)<br>(前4)<br>(前4)<br>(前4)                                                                                                    | 取消<br>())<br>())<br>())<br>())<br>())<br>())<br>())<br>()                                                                                                    | - 5<br>· 5<br>· 5<br>· 5<br>· 5<br>· 5<br>· 5<br>· 5<br>· |
| 2.6.2 添加工<br>二 小 端北工建集团<br>二 小 端北工建集团<br>二 配置管理 ^<br>二 印度项目维护<br>二 項項目的時間<br>一 企业法理主义<br>企业法理主义<br>企业法理主义<br>企业法理主义<br>企业法理主义<br>企业法理主义<br>企业法理主义<br>企业法理主义                                                                                                    | 記<br>定<br>100日にはロ・×<br>100日にはロ・×<br>100 | 中建君戰 工程物资云平台(一校注册,永久免费试用)<br>所国状态 前总师 所属公司 译电人所成公司<br>所属公司 项目类型 项目按型 项目按型手机号 开工日                                                                              | 添加项目<br>•项目名称<br>项目编号<br>•所尾机构<br>开工曰纲<br>•项目经理<br>•项目经理<br>•项目经理<br>雷目。后项目 3<br>或续出 5                          | (7)<br>(7)<br>(7)                                                                                                    | 取消<br>()<br>()<br>()<br>()<br>()<br>()<br>()<br>()<br>()<br>()                                                                                                    | - 0<br>通 @ 測出後<br>                                        |

2.6.3 围绕工程项目物资管理进行后续业务管理,例如预算、需求、采购、供应商、合

## 同、仓库,在此不——赘述。如下图

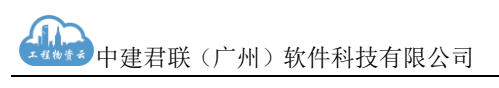

工程物资云产品使用说明书

| <b>a</b>                                                                                                    |                                                                                                    |                                                                                                    | 中建君联                                                                                                    | €_工程物资云平                                                                                                    | 台 ( 一利                                                                                                    | 妙注册 , 永久免                                                                                                    | 憲试用 )                                                                                                    |                                                                    |                                                                          |                                                                                                    |                                                                                                    | - 🗉 🗙                                                                                                    |
|----------------------------------------------------------------------------------------------------|----------------------------------------------------------------------------------------------------|----------------------------------------------------------------------------------------------------|----------------------------------------------------------------------------------------------------|----------------------------------------------------------------------------------------------------|----------------------------------------------------------------------------------------------------|----------------------------------------------------------------------------------------------------|----------------------------------------------------------------------------------------------------|--------------------------------------------------------------------|--------------------------------------------------------------------------|----------------------------------------------------------------------------------------------------|----------------------------------------------------------------------------------------------------|----------------------------------------------------------------------------------------------------|
| 😑 🧘 湖北工建集团                                                                                                    |                                                                                                    |                                                                                                    |                                                                                                    |                                                                                                    |                                                                                                    |                                                                                                    |                                                                                                    |                                                                    |                                                                          | 切换企业 ~                                                                                                    | 60 600                                                                                                    | 密码 🔘 退出登录                                                                                                    |
| □◎ 配置管理 ∨                                                                                                    | 首页 组织机构维护 >                                                                                                    | × 工程项目维护 ×                                                                                                    | 项目物资预算 ×                                                                                                    | 物资需求总计划                                                                                                    | ij ×                                                                                                    | 编辑物资需求总                                                                                                    | 新知 ×                                                                                                    |                                                                    |                                                                          |                                                                                                    |                                                                                                    |                                                                                                    |
| ③ 项目物资预算                                                                                                    | ℓ 选择项目                                                                                                    |                                                                                                    | ▲ 选择物资明经                                                                                                    | 细                                                                                                    |                                                                                                    | ⊘ 填雪                                                                                                    | 亏数量,日期等                                                                                                    |                                                                    | ↑ 提交流                                                                    |                                                                                                    |                                                                                                    |                                                                                                    |
| ✤ 物资需求计划 ^                                                                                                    | *项目名称 谱选择                                                                                                    | 师目名称                                                                                                    | ~ 0                                                                                                    | 项目经理                                                                                                    |                                                                                                    | 经理                                                                                                    |                                                                                                    |                                                                    | 项目编号                                                                     | 项目经理                                                                                                    |                                                                                                    |                                                                                                    |
| 物资需求总计划                                                                                                    | 编制依据点击上的                                                                                                    | ţ                                                                                                    |                                                                                                    |                                                                                                    |                                                                                                    |                                                                                                    |                                                                                                    |                                                                    |                                                                          | <b>R</b>                                                                                                    | ▶ 批量预除                                                                                                    | 首 选择物资导入                                                                                                    |
| 年度需求计划                                                                                                    | ■ 序号 物资分类                                                                                                    | 物资名称                                                                                                    | 物资编码                                                                                                    | 规格                                                                                                    | 单位                                                                                                    | 需求数量                                                                                                    | 变更总数量                                                                                                    | 变更后总数                                                              | 量 计划进场日期                                                                 | 分项工程                                                                                                    | 安装部位                                                                                                    | 质量标准                                                                                                    |
| 季度需求计划                                                                                                    |                                                                                                    |                                                                                                    |                                                                                                    |                                                                                                    |                                                                                                    |                                                                                                    |                                                                                                    |                                                                    |                                                                          |                                                                                                    |                                                                                                    |                                                                                                    |
| 月度需求计划                                                                                                    |                                                                                                    |                                                                                                    |                                                                                                    |                                                                                                    |                                                                                                    |                                                                                                    |                                                                                                    |                                                                    |                                                                          |                                                                                                    |                                                                                                    |                                                                                                    |
| 临时需求计划                                                                                                    |                                                                                                    |                                                                                                    |                                                                                                    |                                                                                                    |                                                                                                    |                                                                                                    |                                                                                                    |                                                                    |                                                                          |                                                                                                    |                                                                                                    |                                                                                                    |
| □ 采购管理 ~                                                                                                    |                                                                                                    |                                                                                                    |                                                                                                    |                                                                                                    |                                                                                                    |                                                                                                    |                                                                                                    |                                                                    |                                                                          |                                                                                                    |                                                                                                    |                                                                                                    |
|                                                                                                    |                                                                                                    |                                                                                                    |                                                                                                    |                                                                                                    |                                                                                                    |                                                                                                    |                                                                                                    |                                                                    |                                                                          |                                                                                                    |                                                                                                    |                                                                                                    |
|                                                                                                    | ¢                                                                                                    |                                                                                                    |                                                                                                    |                                                                                                    | _                                                                                                    |                                                                                                    |                                                                                                    |                                                                    |                                                                          |                                                                                                    |                                                                                                    | •                                                                                                    |
|                                                                                                    |                                                                                                    |                                                                                                    | 取消保存                                                                                                    |                                                                                                    |                                                                                                    |                                                                                                    |                                                                                                    |                                                                    | 保存数                                                                      | 18                                                                                                    |                                                                                                    |                                                                                                    |
|                                                                                                    |                                                                                                    |                                                                                                    |                                                                                                    |                                                                                                    |                                                                                                    |                                                                                                    |                                                                                                    |                                                                    |                                                                          |                                                                                                    |                                                                                                    |                                                                                                    |
|                                                                                                    |                                                                                                    |                                                                                                    |                                                                                                    |                                                                                                    |                                                                                                    |                                                                                                    |                                                                                                    |                                                                    |                                                                          |                                                                                                    |                                                                                                    |                                                                                                    |
|                                                                                                    |                                                                                                    |                                                                                                    |                                                                                                    |                                                                                                    |                                                                                                    |                                                                                                    |                                                                                                    |                                                                    |                                                                          |                                                                                                    |                                                                                                    |                                                                                                    |
|                                                                                                    |                                                                                                    |                                                                                                    |                                                                                                    |                                                                                                    |                                                                                                    |                                                                                                    |                                                                                                    |                                                                    | $\mathbf{N}$                                                             |                                                                                                    |                                                                                                    |                                                                                                    |
| <b>#</b>                                                                                                    |                                                                                                    |                                                                                                    | 中建君联                                                                                                    | 4 工程物资元率                                                                                                    | 台(一利                                                                                                    | 12+00 a.6 m                                                                                                    | ##2:FEE 1                                                                                                    |                                                                    |                                                                          |                                                                                                    |                                                                                                    | - 5 X                                                                                                    |
|                                                                                                    |                                                                                                    |                                                                                                    |                                                                                                    |                                                                                                    |                                                                                                    | 約主册 ,永久光                                                                                                    | Allender (                                                                                                    |                                                                    |                                                                          | inia da la ca                                                                                                    | n inte                                                                                                    |                                                                                                    |
|                                                                                                    | 首页 组织机构维护 >                                                                                                    | < 工程项目维护 ×                                                                                                    | 项目物资预算 ×                                                                                                    | 物资需求总计划                                                                                                    |                                                                                                    | 外主劢 , 永久光                                                                                                    | ((+)) × <b>1</b> (5)                                                                                                    | 构计划 ×                                                              | 编辑采购计划 ×                                                                 | 切换企业 ~                                                                                                    | 🚯 修改                                                                                                    | 密码 🔘 通出登录                                                                                                    |
|                                                                                                    | 首页 相识机构维护 ><br><u> 这</u> 选择项目                                                                                                    | <ul> <li>工程/项目维护 ×</li> </ul>                                                                                                    | 」 项目物资预算 × ┃                                                                                                    | 物资需求总计划                                                                                                    | × <b> </b>  <br>}                                                                                                    | , , , , , , , , , , , , , , , , , , ,                                                                                                    | (計划× 第<br>(物資明細)                                                                                                    | 构计划 × 】<br>>                                                       | 编辑采购计划 ×                                                                 | 切換企业 ~<br>程审批                                                                                                    | 6 1600                                                                                                    | 密码 ◎ 思出登录 ○ 完成                                                                                                    |
| <ul> <li>→ 湖北工建集团</li> <li>→ 配置管理</li> <li>→ 项目物资预算</li> </ul>                                                                                         | 首页 组织机构维护 ><br>《选择项目<br>•项目名称                                                                                                    | 工程/亦目维护 × 」 」 」 」 」 」 」 」                                                                                                    | 第目状資預算 ×<br>▲ 填写供应方                                                                                                    | 物资需求总计划<br>式                                                                                                    | 」× ┃<br> ><br> >                                                                                                    | <b>火田</b> , 水入光<br>19日1-1日<br>の<br>の<br>日<br>日<br>日<br>日<br>日<br>二<br>日<br>一<br>二<br>日<br>一<br>二<br>一<br>日<br>二<br>一<br>日<br>二<br>一<br>二<br>日<br>一<br>二<br>一<br>二<br>一<br>二<br>一<br>二<br>一<br>二<br>二<br>一<br>二<br>二<br>一<br>二<br>二<br>二<br>一<br>二<br>二<br>二<br>二<br>二<br>二<br>二<br>二<br>二<br>二<br>二<br>二<br>二                                                                                                    | 計划 × 【 釈<br>(特资明细                                                                                                    | 陶计划 × 📗<br>>                                                       | 编辑采购计划 × 】<br>全 提交流<br>项目:                                               | 切換企业 ~<br>程 审批<br>编号 项目编号                                                                                                    | 6                                                                                                    | 志码 ◎ 進出遊录 ○ 完成                                                                                                    |
| <ul> <li>■ 込 湖北工建集団</li> <li>◎ 配置管理</li> <li>○ 项目物資預算</li> <li>● 物资需求计划</li> </ul>                                                                     | <ul> <li></li></ul>                                                                                                    | 工程/项目推护 × > 请选择项目名称                                                                                                    | 25日約3万萬×<br>▲ 填写供应方3<br>→ <sup>2</sup>                                                                                                    | et.                                                                                                    | <ol> <li>×</li> <li>&gt;</li> <li>時目経理</li> <li>4055式</li> </ol>                                                                                                    | 2 号)<br>次目経理<br>遠接経典の方                                                                                                    | (計划×】 業(<br>(物資明細)                                                                                                    | 向计划 × 📘<br>>                                                       | 編編系約计划 ×                                                                 | 切換企业 ~<br>程 审 批<br>编号 质目编号                                                                                                    | (4) (4) (4) (4) (4) (4) (4) (4) (4) (4)                                                                                                    | 志号 ◎ 患出窒柔 ○ 完成                                                                                                    |
| <ul> <li>■ 込 湖北工建年田</li> <li>● 配置管理</li> <li>● 約点音水計制</li> <li>● 約点音水計制</li> <li>● 初点音水計制</li> </ul>                                                   | <ul> <li>         首次         组织机体组织・         2. 选择项目         •项目名称         •项目名称         •供应原因及事由         </li> </ul>                                                              | ▲ 工程の月田地护 × > 清选择项目名称 请输入供应原因及事由                                                                                                    | 次目教会務算 × ▲ 填写供应方:                                                                                                    | <b>г,</b><br>г                                                                                                    | 1 × 1 × 1 × 1 × 1 × 1 × 1 × 1 × 1 × 1 ×                                                                                                    |                                                                                                    | (計划 × 】 和<br>(物资明细<br>)式                                                                                                    | 构计划 × 1                                                            | 编辑采购计划 × ① 提交流<br>项目: •供应方式选择。                                           | 切換企业 ~<br>程 审批<br>编号 项目编号<br>原因 请 输入共经                                                                                                    | 於<br>於<br>方式选择原因                                                                                                    | ★● ◎ 想出登录 ◎ 完成                                                                                                    |
| <ul> <li>■ 礼 執北工建集団</li> <li>● 配置管理</li> <li>● 助活需求計划</li> <li>● 助活需求计划</li> <li>● 助活需求计划</li> <li>● 研究管理</li> <li>● 採時計划</li> </ul>                   | <ul> <li>新西 1000円になかっ</li> <li>2 选择项目</li> <li>・项目名称</li> <li>・ 供应原因及事由<br/>費用送金額(元)</li> </ul>                                                                                    | 工程の月目推护 ×<br>><br>清洁環境目名称<br>清輸入供应原因及率曲<br>満用加金額                                                                                                    | ★目代会内部 × ▲ 描写供应方:                                                                                                    | 的法需求总计划<br>式<br>                                                                                                    | I < ↓                                                                                                    | 1. 加 , 水入火 1. 加 , 水入火 2. 导) 项目经理 请选择供应方 1.点击上传                                                                                                    | 新知(14) × 東朝<br>(特) ※明細<br>(特) ※明細                                                                                                    | 均计划 × 1                                                            | 續備原助计划 ×<br>全 提交流<br>项目<br>*供应方式选择                                       | 切換企业 ~<br>程审批<br>编号 项目编号<br>原因 请输入共归                                                                                                    | <ul> <li></li></ul>                                                                                                    | <ul> <li>⇒● 通出並承</li> <li>○ 完成</li> <li>○ 完成</li> <li>○ 合成の次応入</li> <li>○ たんていて</li> </ul>                                                                                                    |
| <ul> <li>■ 人、桃北工建集団</li> <li>● RE営业</li> <li>● 明白物長川算</li> <li>● 明白物長川算</li> <li>● 明治常未计划</li> <li>● 明治常未计划</li> <li>● 研究管理</li> <li>▲ 保約工算</li> </ul> | <ul> <li>              新四             新四</li></ul>                                                                                                    | エロパー目首が ×     ・     ・     ・     ・     ・     ・     ホる県切園名称     市地入井丘県四及草曲     市地入井丘県四及草曲     市地入井丘県四及草曲     市地入井丘県四及草曲     市地入井丘県四及草曲     市地入井丘県四及草曲     市地     市地     市     市      | <ul> <li>オ日やおわま ×</li> <li>4 填写供应方コ</li> <li>●</li> <li>●</li></ul>                                                                                                    | 式<br>式<br>9<br>6<br>3<br>規格                                                                                                    | ■ ( )                                                                                                    | (1) (1) (2) (3) (3) (3) (3) (3) (3) (3) (3) (3) (3                                                                                                    | 計划×<br>報資明期<br>式                                                                                                    | (1)<br>(1)<br>(1)<br>(1)<br>(1)<br>(1)<br>(1)<br>(1)<br>(1)<br>(1) | 編集正時计划 ×<br>全 提交流<br>项目<br>・供应方式选择<br>本次计划机运搬量                           | (初換企业 ~<br>程 审批<br>編号 (所目編号<br>)<br>所因 (清報)人件印<br>(1)<br>(1)<br>(1)<br>(1)<br>(1)<br>(1)<br>(1)<br>(1)<br>(1)<br>(1)                                                                                                    | <ul> <li>         · (約次)         · (約次)         · (         · (         · (</li></ul>                                                                                                    | <ul> <li>田 (回) 思出窒余</li> <li>○ 元成</li> <li>(回) 点目会現号入</li> <li>(回) 生产厂家<br/>(pi)</li> </ul>                                                                                                    |
| <ul> <li>■ 込 湖北工建集団</li> <li>● 配置管理</li> <li>● 助兵需求計划</li> <li>● 助兵需求計划</li> <li>○ 深印管理</li> <li>○ 深印管理</li> <li>● 現</li> </ul>                        | <ul> <li>新西 组织机构组织。</li> <li>《 选择项目</li> <li>• 项目名称</li> <li>• 供应原因及事由</li> <li>费用总金额元)</li> <li>序号 物质分类</li> </ul>                                                                | エロパ目生炉 ×     ・     ・     ・     ・     ・     ・     ・     ・     ・     ・     ・     ・     ・     ・     ・     ・     ・     ・     ・     ・     ・     ・     ・     ・     ・     ・     ・     ・     ・     ・     ・     ・     ・     ・     ・     ・     ・     ・     ・     ・     ・     ・     ・     ・     ・     ・     ・     ・     ・     ・     ・     ・     ・     ・     ・     ・     ・     ・     ・     ・     ・     ・     ・     ・     ・     ・     ・     ・     ・     ・     ・     ・     ・     ・     ・     ・     ・     ・     ・     ・     ・     ・     ・     ・     ・     ・     ・     ・     ・     ・     ・     ・     ・     ・     ・     ・     ・     ・     ・     ・     ・     ・     ・     ・     ・     ・     ・     ・     ・     ・     ・     ・     ・     ・     ・     ・     ・     ・     ・     ・     ・     ・     ・     ・     ・     ・     ・     ・     ・     ・     ・     ・     ・     ・     ・     ・     ・     ・     ・     ・     ・     ・     ・     ・     ・     ・     ・     ・     ・      ・     ・      ・     ・      ・     ・      ・     ・      ・     ・      ・      ・      ・      ・      ・      ・      ・      ・      ・      ・      ・      ・      ・      ・      ・      ・      ・      ・      ・      ・      ・      ・      ・      ・      ・      ・      ・      ・      ・      ・      ・      ・      ・      ・      ・      ・      ・      ・      ・      ・      ・      ・      ・      ・      ・      ・      ・      ・      ・      ・      ・      ・      ・      ・      ・      ・      ・      ・      ・      ・      ・      ・      ・      ・      ・      ・      ・      ・      ・      ・      ・      ・      ・      ・      ・      ・      ・      ・      ・      ・      ・      ・      ・      ・      ・      ・      ・      ・      ・      ・      ・      ・      ・      ・      ・      ・      ・      ・      ・      ・      ・      ・      ・      ・      ・      ・      ・      ・      ・      ・      ・      ・      ・      ・       ・      ・     ・     ・      ・     ・      ・      ・      ・      ・      ・     ・     ・     ・     ・     ・     ・     ・     ・     ・     ・     ・     ・     ・     ・     ・     ・     ・     ・     ・     ・     ・     ・     ・     ・     ・     ・     ・     ・     ・     ・     ・     ・     ・  | パヨ(hátří # ×<br>合 境写供应方<br>、<br>・<br>・<br>・<br>・<br>・<br>・<br>・<br>・<br>・<br>、<br>・<br>、<br>・<br>、<br>・<br>、<br>、<br>・<br>、<br>、<br>、<br>・<br>、<br>、<br>・<br>、<br>・<br>、<br>・<br>、<br>・<br>、<br>・<br>、<br>・<br>・<br>・<br>・<br>・<br>・<br>・<br>・<br>・<br>・<br>・<br>・<br>・                                                                                                    | 4)<br>式<br>- G<br>- 現<br>- 現<br>- 日<br>- 月<br>- 月<br>- 月<br>- 月<br>- 月<br>- 月<br>- 月<br>- 月<br>- 月<br>- 月                                                        | ■ ( ) ■ : □ × ■ : □ : □ × ■ : □ : □ × ■ : □ × ■ :                                                                                                    | 1. (1) (1) (1) (1) (1) (1) (1) (1) (1) (1)                                                                                                    | <ul> <li>(特別明知)</li> <li>(特別明知)</li> <li>(特別明知)</li> <li>(特別明知)</li> <li>(日本)</li> <li>(日本)<th>時計划 ×</th><th>(編集末期)十刻 × 全 提交流 项目: 小 供应方式选择: + 次计级机运数量:</th><th>切換企业 ~<br/>程 申批<br/>编号 项目编号<br/>原因 请称入共归<br/>或<br/>计划单价</th><th><ul> <li>         · (約次)         · (約次)         · (         · (         · (</li></ul></th><th><ul> <li>○ 売成</li> <li>○ 売成</li> <li>○ 売成</li> <li>○ 売成</li> <li>○ 売成</li> <li>○ 売成</li> <li>○ 売成</li> </ul></th></li></ul> | 時計划 ×                                                              | (編集末期)十刻 × 全 提交流 项目: 小 供应方式选择: + 次计级机运数量:                                | 切換企业 ~<br>程 申批<br>编号 项目编号<br>原因 请称入共归<br>或<br>计划单价                                                                                                    | <ul> <li>         · (約次)         · (約次)         · (         · (         · (</li></ul>                                                                                                    | <ul> <li>○ 売成</li> <li>○ 売成</li> <li>○ 売成</li> <li>○ 売成</li> <li>○ 売成</li> <li>○ 売成</li> <li>○ 売成</li> </ul>                                                                                                    |
| <ul> <li>■ 礼, 湖北工建集団</li> <li>◎ 配置管理</li> <li>○ 消目物高拐簧</li> <li>● 約5需求計划</li> <li>○ 浜印管理</li> <li>○ 浜印管理</li> <li>○ 浜印管理</li> <li>○ 浜印管理</li> </ul>    | <ul> <li>         新西 相助机均率かっ         <ul> <li></li></ul></li></ul>                                                                                                    | エロパ目生か ×     ・     ・     ・     ・     ・     ・     ・     ・     ・     ・     ・     ・     ・     ・     ・     ・     ・     ・     ・     ・     ・     ・     ・     ・     ・     ・     ・     ・     ・     ・     ・     ・     ・     ・     ・     ・     ・     ・     ・     ・     ・     ・     ・     ・     ・     ・     ・     ・     ・     ・     ・     ・     ・     ・     ・     ・     ・     ・     ・     ・     ・     ・     ・     ・     ・     ・     ・     ・     ・     ・     ・     ・     ・     ・     ・     ・     ・     ・     ・     ・     ・     ・     ・     ・     ・     ・     ・     ・     ・     ・     ・     ・     ・     ・     ・     ・     ・     ・     ・     ・     ・     ・     ・     ・     ・     ・     ・     ・     ・     ・     ・     ・     ・     ・     ・     ・     ・     ・     ・     ・     ・     ・     ・     ・     ・     ・     ・     ・     ・     ・     ・     ・     ・     ・     ・     ・     ・     ・     ・     ・     ・     ・     ・     ・     ・     ・     ・     ・     ・     ・     ・     ・     ・     ・     ・     ・     ・     ・     ・     ・     ・     ・     ・     ・     ・     ・     ・     ・     ・     ・     ・     ・     ・     ・     ・     ・     ・     ・     ・     ・     ・     ・     ・     ・     ・     ・     ・     ・     ・     ・     ・     ・     ・     ・     ・     ・     ・     ・     ・      ・     ・     ・     ・     ・     ・     ・     ・     ・     ・     ・     ・     ・     ・     ・     ・     ・     ・      ・     ・     ・      ・     ・      ・      ・      ・      ・      ・      ・      ・      ・      ・      ・      ・      ・      ・      ・      ・      ・      ・      ・      ・      ・      ・      ・      ・      ・      ・      ・      ・      ・      ・      ・      ・      ・      ・      ・      ・      ・      ・      ・      ・      ・      ・      ・      ・      ・      ・      ・      ・      ・      ・      ・      ・      ・      ・      ・      ・      ・      ・      ・      ・      ・      ・      ・      ・      ・      ・     ・      ・      ・      ・      ・      ・      ・      ・      ・      ・      ・      ・      ・      ・      ・      ・      ・      ・      ・      ・      ・      ・      ・      ・      ・      ・      ・      ・      ・      ・      ・     ・      ・     ・     ・ | *日代会社は本部語を<br>会議事件の広告<br>のである。                                                                                                    | 1)(高速時代)<br>式<br>- 日<br>現格                                                                                                    | <ul> <li>■</li> <li>■</li> <li>■<th>2 导)<br/>(第二级)、(1)、(2)、(2)、(2)、(2)、(2)、(2)、(2)、(2)、(2)、(2</th><th>(特別(中国))</th><th>[Rit3] ×<br/>)<br/>·<br/>·<br/>·<br/>·<br/>·<br/>·<br/>·<br/>·</th><th>第編末期計划 ×</th><th><ul> <li>生金4四</li> <li>生金4四</li> <li>一一一一一一一一一一一一一一一一一一一一一一一一一一一一一一一一一一一一</li></ul></th><th><ul> <li>協政</li> <li>(方式送得應回</li> <li>)</li> <li>(北京町谷</li> <li>(北京町谷</li> <li>(北京町谷)</li> <li>(北京町谷)</li> <li>(北京町谷)</li> </ul></th><th><ul> <li>○ 売成</li> <li>○ 売成</li> <li>              â) 点日後現時入<br/>旅便</li></ul></th></li></ul> | 2 导)<br>(第二级)、(1)、(2)、(2)、(2)、(2)、(2)、(2)、(2)、(2)、(2)、(2                                                                                                    | (特別(中国))                                                                                                    | [Rit3] ×<br>)<br>·<br>·<br>·<br>·<br>·<br>·<br>·<br>·              | 第編末期計划 ×                                                                 | <ul> <li>生金4四</li> <li>生金4四</li> <li>一一一一一一一一一一一一一一一一一一一一一一一一一一一一一一一一一一一一</li></ul>                                                                                                    | <ul> <li>協政</li> <li>(方式送得應回</li> <li>)</li> <li>(北京町谷</li> <li>(北京町谷</li> <li>(北京町谷)</li> <li>(北京町谷)</li> <li>(北京町谷)</li> </ul>                                                                                                    | <ul> <li>○ 売成</li> <li>○ 売成</li> <li>              â) 点日後現時入<br/>旅便</li></ul>                                                                                                    |
| <ul> <li>■ 具、続北工建集団</li> <li>◎ RE営業</li> <li>● 物活業未計划</li> <li>○ 採用物表加算</li> <li>● 物活業未計划</li> <li>○ 採用作利</li> <li>○ 採用作利</li> <li>● 供約订単</li> </ul>   | <ul> <li> <b>1</b></li></ul>                                                                                                    | 工賃が目当か ×              済る県坊園名称           済私共産業の日本           済私共産業           第43.4年の日本本           第43.4年の日本本           第43.4年の日本本           第43.4年の日本本           第43.4年の日本本                                                                                                    |                                                                                                    | 115篇中44111<br>式<br>- 6<br>- 4<br>- 4<br>- 4<br>- 4<br>- 4<br>- 4<br>- 4<br>- 4<br>- 4<br>- 4                                                                     | 日日にものでは、「日本の日本の日本の日本の日本の日本の日本の日本の日本の日本の日本の日本の日本の日                                                                                                    | (1) (1) (1) (1) (1) (1) (1) (1) (1) (1)                                                                                                    | 計局× 2 (1)<br>計局× 2 (1)<br>(物資明組<br>(1)<br>(1)<br>(1)<br>(1)<br>(1)<br>(1)<br>(1)<br>(1)<br>(1)<br>(1)                                                                                                    | 四计划 × 1                                                            | 編集正際计划 ×                                                                 | 2714金止 ~<br>221年計<br>編号 (予知場号<br>(予知場号)<br>(予知)<br>(1)<br>(1)<br>(1)<br>(1)<br>(1)<br>(1)<br>(1)<br>(1)<br>(1)<br>(1                                                                                                    | <ul> <li>約次</li> <li>約次</li> <li>10.5 式选择原因</li> <li>10.5 式选择原因</li> <li>10.5 或是於性</li> <li>10.5 或是於性</li> <li>10.5 或是於性</li> </ul>                                                                                                    | <ul> <li>○ 売款</li> <li>○ 売款</li> <li>○ 売款</li> <li>(1) 込持の次5入</li> <li>(2) 生产厂家 mb</li> </ul>                                                                                                    |
| <ul> <li>美、親北工建集団</li> <li>配置管理</li> <li>所目物表打算</li> <li>物技需求计划</li> <li>同、元の管理</li> <li>同、元の管理</li> <li>一同、元和计划</li> <li>代表订单</li> </ul>              | <ul> <li>新四、銀貨用(物理約・)</li> <li>《 选择项目</li> <li>•項目名称</li> <li>• 供应原因及事由</li> <li>费用总金额(元)</li> <li>序号 物語分类</li> </ul>                                                              |                                                                                                    | ★ 独写供应方:                                                                                                    | 1) 二、一、一、一、一、一、一、一、一、一、一、一、一、一、一、一、一、一、一、一                                                                                                    | ■ ( 2 )<br>「 1 × ■ 1<br>「 1 × ■ 1                                                                                                    | (1) (1) (1) (1) (1) (1) (1) (1) (1) (1)                                                                                                    | 日本10179) 日本10175(1) 日本10175(1                                                                                                    | 19计划 ×                                                             | 第第第第第時代的 ×<br>全 接交流<br>項目<br>・供应方式选择<br>本次計划的短期編<br>本次計划的短期編<br>本次計划の近期編 | 2<br>2<br>2<br>2<br>2<br>3<br>2<br>3<br>3<br>3<br>3<br>3<br>3<br>3<br>3<br>3<br>3<br>3<br>3<br>3                                                                                                    | <ul> <li>総次</li> <li>第二次式送得原因</li> <li>注意取及</li> <li>反型及性:</li> </ul>                                                                                                    | 古品(図) 想出記录 ○ 完成 ○ 完成 ○ 完成 □ 点好の次示入 認知 生产厂業 php                                                                                                    |
| <ul> <li>■ 礼, 湖北工建集団</li> <li>◎ 配置管理</li> <li>○ 済目物高済署</li> <li>● 約済需求計划</li> <li>○ 浜印管理</li> <li>○ 浜印管理</li> <li>○ 浜印管理</li> <li>○ 浜印管理</li> </ul>    | <ul> <li>新四 相思机均率的 /</li> <li>《 选择项目</li> <li>·项目名称</li> <li>· 供应原因及事由</li> <li>费用总金额元)</li> <li>序号 物质分类</li> </ul>                                                                | エロパ目生か ×     ・     ・     ・     ・     ・     ホームの回義事会     ホームの回義事会     ホームの回義     ホームの回義     ホームの回義     ホームの回義     オームの回義     オームの一義     オームの一義     オームの一義     オームの一義     オームの一義     オームの一義     オームの一義     オームの一義      オームの一義      オームの一義      オームの一義      オームの一義      オームの一義     オームの一義      オームの一義      オームの一義      オームの一義  | * 通り決済作事 ×     ・     ・     は写供应方     ・     ・     東写供应方     ・     ・     ・     ・     ・     ・     ・     ・     ・     ・     ・     ・     ・     ・     ・     ・     ・     ・     ・     ・     ・     ・     ・     ・     ・     ・     ・     ・     ・     ・     ・     ・     ・     ・     ・     ・     ・     ・     ・     ・     ・     ・     ・     ・     ・     ・     ・     ・     ・     ・     ・     ・     ・     ・     ・     ・     ・     ・     ・     ・     ・     ・     ・     ・     ・     ・     ・     ・     ・     ・     ・     ・     ・     ・     ・     ・     ・     ・     ・     ・     ・     ・     ・     ・     ・     ・     ・     ・     ・     ・     ・      ・     ・      ・     ・      ・      ・      ・      ・      ・      ・      ・      ・      ・      ・      ・      ・      ・      ・      ・      ・      ・      ・      ・      ・      ・      ・      ・      ・      ・      ・      ・      ・      ・      ・      ・      ・      ・      ・      ・      ・      ・      ・      ・      ・      ・      ・      ・      ・      ・      ・      ・      ・      ・      ・      ・      ・      ・      ・      ・      ・      ・      ・      ・      ・      ・      ・      ・      ・      ・      ・      ・      ・      ・      ・      ・      ・      ・      ・      ・      ・      ・      ・      ・      ・      ・      ・       ・       ・       ・       ・        ・       ・       ・        ・        ・         ・                                                                                                    | 中国第二部<br>式<br>で<br>9<br>一<br>2<br>日<br>二<br>3<br>日<br>二<br>3<br>日<br>二<br>5<br>日<br>二<br>日<br>二<br>日<br>二<br>日<br>二<br>日<br>二<br>日<br>日<br>日<br>日<br>日<br>日<br>日 | 日日に                                                                                                    | (第二前, 永久文<br>(第二前, 京大文<br>(第二章)<br>(第二章))<br>(第二章)<br>(第二章))<br>(第二章))<br>(<br>(第二章)))<br>(<br>(<br>(<br>(<br>(<br>(<br>(<br>(<br>(<br>(<br>(<br>(<br>(<br>(<br>(<br>(<br>(<br>(                                                                                                    | 計制× 単位<br>(約30円)                                                                                                    | 19计划 ×                                                             | \$#福平時计划 ×                                                               | (7)株金业 ~<br>(学)中記<br>(学)中記<br>(学))<br>(学)の<br>(学))<br>(学)の<br>(学))<br>(学)の<br>(学))<br>(学)の<br>(学))<br>(学))                                                                                                    | <ul> <li>協政</li> <li>第二方式选择原因</li> <li>第二方式选择原因</li> <li>第二方式通知</li> <li>第二方式通知</li></ul> | <ul> <li>○ 売成</li> <li>○ 売成</li> <li>              â) 点日待成時入<br/>旅便</li></ul>                                                                                                    |
| <ul> <li>■ 人、桃北工建集団</li> <li>◎ RE営業</li> <li>● 物活需未計划</li> <li>○ 所目物表別算</li> <li>● 物活需未計划</li> <li>○ 示印管理</li> <li>▲ 行約订単</li> </ul>                   | <ul> <li>         新四         新四         北原現代編巻         ・         項目名称         ・         項目名称         ・         供应原因及事由         費用总金額元)         原弓         翰威介续         </li> </ul> | エロパ目世か ×<br>市志県坊南名称<br>市地入井丘市田及草曲<br>和政之家<br>和政之家                                                                                                    | ★日本約5 × ▲ 填写供应力3 ● ●                                                                                                    | (1)の第二部部第二部部第二部第二部第二部第二部第二部第二部第二部第二部第二部第二部第二                                                                                                    | 東目経理地位方式                                                                                                    | () 日本市・永久天<br>() () () () () () () () () () () () () (                                                                                                    | (計101×1)<br>計101×1)<br>(計201×1)<br>(計201×1)<br>(計201×1)<br>(計201×1)<br>(計201×1)<br>(計201×1)<br>(計201×1)<br>(計201×1)<br>(計201×1)<br>(計201×1)<br>(計201×1)<br>(注201×1)<br>(注201×1)                                             | 時計制 × 1<br>                                                        | 編集正際计划 ×                                                                 | 2 出版社 ~ 2 出版社 ~ 2 L L ~ 2 L ~ 2 | <ul> <li>約次</li> <li>約次</li> <li>10.5</li> <li>10.5</li> <li>10</li></ul>                                                               | <ul> <li>○ 売除</li> <li>○ 売除</li> </ul>                                                                                                    |
| <ul> <li>三 人、純北工建集団</li> <li>◎ 配置管理</li> <li>○ 所目物表用算</li> <li>● 物波高宗计划</li> <li>○ 示羽管理</li> <li>○ 示羽管理</li> <li>○ 示羽管理</li> </ul>                     | <ul> <li>新政務</li> <li>新政務</li> <li>新政務</li> <li>第項目名称</li> <li>第項目名称</li> <li>第項目及事由</li> <li>費用設金額(元)</li> <li>序号 物語分类</li> </ul>                                                 | 工程が目生か ×                                                                                                    | <ul> <li>*日本会内道 ×</li> <li>体現写供应方:</li> <li>*</li> <li>*</li></ul>                                                                                                    | 1) 一部である(1)<br>式<br>マローク<br>当<br>規格                                                                                                    | ■ ( 2 )                                                                                                    | (1) (1) (1) (1) (1) (1) (1) (1) (1) (1)                                                                                                    | 計划× 元<br>計划× 元<br>(物資明細<br>日式<br>已納入采明)                                                                                                    | 마나회 ×<br>><br>·<br>·<br>·<br>·                                     | 編集72時代が ×<br>全 想交流<br>項目<br>・供应方式选择<br>本次计划的短期量                          | <ul> <li>生业410</li> <li>年期10</li> <li>年期10</li> <li>年期10</li> <li>年期10</li> <li>日期10</li> <li>日期10</li></ul>                                                                                                    | 6.5 約次<br>5.7 次送得原因<br>5. 度型取行<br>5. 度型及行<br>4.5                                                                                                    | <ul> <li>○ 売成</li> <li>○ 売成</li></ul>                 |
| <ul> <li>■ 礼, 湖北工建集団</li> <li>◎ 配置管理</li> <li>○ 済目物高済算</li> <li>● 物店需求計划</li> <li>○ 浜印管理</li> <li>▲</li> <li>● 浜印管理</li> <li>● 浜印管理</li> </ul>         | <ul> <li>第四、指導机構造者》。</li> <li>第三名称</li> <li>第三名称</li> <li>第三日本称</li> <li>第三日本第二</li> <li>第三日、御道分支</li> </ul>                                                                       | 工工工作目生中、           第進海道自主部           清道海道自主部           清電公式           第四位原因及革命           第四位原因及革命           第四位原因及           第四位原因及           第四位原因及           第四位原因及           第四位原因及           第四位原因及           第四位原因           第四位           第四位           第四位           第四位                                                                                                    | 第日代会社は「本本の法法」である。<br>構成になっていた。<br>「「「「」」、「「」」、「」、「」、「」、「」、「」、「」、「」、「」、「」、「                                                                                                    | 大行法事件的代<br>式<br>日<br>日<br>日<br>日<br>日<br>日<br>日<br>日<br>日<br>日<br>日<br>日<br>日<br>日<br>日<br>日<br>日<br>日                                                           | 日<br>「<br>大<br>日<br>緑<br>間<br>位<br>男<br>日<br>緑<br>理<br>一<br>単<br>位<br>う<br>、<br>、<br>、<br>、<br>、<br>、<br>、<br>、<br>、<br>、<br>、<br>、<br>、                                                                                                    | (第二前, 永久文<br>(第二前, 京大文<br>(第二章)<br>(第二章))<br>(第二章))<br>(第二章))<br>(第二章))<br>(第二章))<br>(第二章))<br>(第二章))<br>(第二章))<br>(第二章))<br>(第二章))<br>(第二章))<br>(第二章))<br>(第二章))<br>(第二章))<br>(第二章))<br>(第二章))<br>(第二章))<br>(第二章))<br>(第二章))<br>(第二章))<br>(第二章))<br>(<br>(第二章))<br>(<br>(〕))<br>(<br>(〕)))<br>(<br>(〕))<br>(<br>(〕))<br>(<br>(〕))<br>(<br>(〕)))<br>(<br>(〕)))<br>(<br>(〕)))<br>(<br>(〕)))<br>(<br>(〕)))<br>(<br>(〕)))<br>(<br>(〕)))<br>(<br>(〕)))<br>(<br>(〕)))<br>(<br>(〕)))<br>(<br>(<br>(〕))))<br>(<br>(<br>()))))<br>(<br>())))<br>(<br>())))<br>(<br>())))<br>(<br>())))<br>(<br>())))<br>(<br>())))<br>(<br>())))<br>(<br>())))<br>(<br>())))<br>(<br>())))<br>(<br>())))<br>(<br>())))<br>(<br>())))<br>(<br>()))))<br>(<br>()))))<br>(<br>()))))<br>(<br>()))))) | 計11 × 単位<br>計11 × 単位<br>112                                                                                                    | 19计划 ×                                                             | \$#福平時计划 × ▲ 提交流<br>項目 * 供应方式选择: +次计划得助致数量                               | (7)株金业 ~<br>(空市):<br>(空市):<br>(<br>(空市):<br>(<br>(空市):<br>(<br>(<br>(<br>(<br>(<br>(<br>(<br>(<br>(<br>(<br>(<br>(<br>(<br>(<br>(<br>(<br>(<br>(<br>(                                                                                                    | <ul> <li>約次</li> <li>第二次</li> <li>第二次</li></ul>                                                                                              | <ul> <li>○ 売成</li> <li>○ 売成</li> <li>⑤ 売成</li> <li>⑤ 売成</li> <li>⑤ 売成</li> <li>⑤ 売成</li> <li>⑤ 売成</li> <li>⑤ 売成</li> <li>○ 売成</li> <li>○ 売成</li> <li>○ 売成</li> <li>○ 売成</li> <li>○ 売成</li> <li>○ 売成</li> </ul>                                                                                                    |
| <ul> <li>■ 人、執北工建集団</li> <li>◎ 息屋営理</li> <li>○ 所目物表所算</li> <li>● 物表需求計划</li> <li>○ 示印管理</li> <li>へ</li> <li>○ 示印管理</li> <li>○ 示印管理</li> </ul>          | <ul> <li>              新四             新田県(株舗学・)<br/>·</li></ul>                                                                                                    | 工賃が目当が、           済法済汚目名称           済法済汚目名称           所私入半点方回及準備           廃用立主賞           発売名称                                                                                                    | 第日作為70至 ×       ▲ 填写供应方       ●       ●       ●       ●       ●       ●       ●       ●       ●       ●       ●       ●       ●       ●       ●       ●       ●       ●       ●       ●       ●       ●       ●       ●       ●       ●       ●       ●       ●       ●       ●       ●       ●       ●       ●       ●       ●       ●       ●       ●       ●       ●       ●       ●       ●       ●       ●       ●       ●       ●       ●       ●       ●       ●       ●       ●       ●       ●       ●       ●       ●       ●       ●       ●       ●       ● </th <th>1) 新聞書記録 式 式 2 3 3 4 3 5 5 5 5 5 5 5 5 5 5 5 5 5 5 5 5</th> <th>日日に</th> <th>() () () () () () () () () () () () () (</th> <th>(19) (19) (19) (19) (19) (19) (19) (19)</th> <th>的计划 × )</th> <th>編集正際计划 ×</th> <th>2 山本410<br/>2 山本410<br/>2 山<br/>4 山本410<br/>2 山<br/>4 山<br/>4 山<br/>4 山<br/>4 山<br/>4 山<br/>4 山<br/>4 山<br/>4 山<br/>4 山<br/>4</th> <th><ul> <li>総次</li> <li>法法律 #回</li> <li>法理 授材</li> <li>成理 及村</li> <li>改</li> </ul></th> <th><ul> <li>○ 元成</li> <li>○ 元成</li> <li>○ 元</li> <li>○ 元</li> <li>○ 元</li> <li>○ 元</li> <li>○ 元</li> <li>○ 元</li> <li>○ 元</li> <li>○ 元</li> <li>○ 元<!--</th--></li></ul></th>                                                                                                    | 1) 新聞書記録 式 式 2 3 3 4 3 5 5 5 5 5 5 5 5 5 5 5 5 5 5 5 5                                                                                                    | 日日に                                                                                                    | () () () () () () () () () () () () () (                                                                                                    | (19) (19) (19) (19) (19) (19) (19) (19)                                                                                                    | 的计划 × )                                                            | 編集正際计划 ×                                                                 | 2 山本410<br>2 山本410<br>2 山<br>4 山本410<br>2 山<br>4 山<br>4 山<br>4 山<br>4 山<br>4 山<br>4 山<br>4 山<br>4 山<br>4 山<br>4                                                                                                    | <ul> <li>総次</li> <li>法法律 #回</li> <li>法理 授材</li> <li>成理 及村</li> <li>改</li> </ul>                                                                                                    | <ul> <li>○ 元成</li> <li>○ 元成</li> <li>○ 元</li> <li>○ 元</li> <li>○ 元</li> <li>○ 元</li> <li>○ 元</li> <li>○ 元</li> <li>○ 元</li> <li>○ 元</li> <li>○ 元<!--</th--></li></ul> |
| <ul> <li>■ 人、桃北工建集団</li> <li>◎ 配置管理</li> <li>● 物波需求计划</li> <li>○ 示印管理</li> <li>○ 示印管理</li> <li>○ 示印管理</li> <li>○ 示印管理</li> </ul>                       | <ul> <li>新政制務</li> <li>新政制務</li> <li>第項目名称</li> <li>第項目名称</li> <li>第項回及事由</li> <li>費用送金額元)</li> <li>第零 物證外表</li> </ul>                                                             | 工程が目生か、           市北県小田県市           市北県市田県市           市北県市田県市           市北県市田県市           市北県市田県市           市北県市           市北県市           市北県市           市北県市           市北県市           市北県           市北県                                                                                                    | ★ 項写供应方: ◆ 項写供应方: ◆ ● ● <p< th=""><th>(1) (1) (1) (1) (1) (1) (1) (1) (1) (1)</th><th>■ ( 2 × 1 × 1 × 1 × 1 × 1 × 1 × 1 × 1 × 1 ×</th><th>(項目時回告報告)<br/>(項目時回告報告)<br/>(項目時回告報告)<br/>(項目時回<br/>(前告時件包方<br/>(前告時件包方<br/>(前告時件包方))</th><th>計11×1<br/>計11×1<br/>(物資明細<br/>日式<br/>日式</th><th>四计划 × 1</th><th>\$\$\$\$\$\$\$\$\$\$\$\$\$<br/>①</th><th>2 山本410<br/>2 山本410<br/>2 山<br/>4 山本410<br/>2 山<br/>4 山<br/>4 山<br/>4 山<br/>4 山<br/>4 山<br/>4 山<br/>4 山<br/>4 山<br/>4 山<br/>4</th><th><ul> <li>         · (約次)         · (約次)         · (         · (         · (</li></ul></th><th><ul> <li>○ 元成</li> <li>○ 元成</li> <li>○ 元</li> <li>○ 元</li> <li>○ 元</li> <li></li></ul></th></p<> | (1) (1) (1) (1) (1) (1) (1) (1) (1) (1)                                                                                                    | ■ ( 2 × 1 × 1 × 1 × 1 × 1 × 1 × 1 × 1 × 1 ×                                                                                                    | (項目時回告報告)<br>(項目時回告報告)<br>(項目時回告報告)<br>(項目時回<br>(前告時件包方<br>(前告時件包方<br>(前告時件包方))                                                                                                    | 計11×1<br>計11×1<br>(物資明細<br>日式<br>日式                                                                                                    | 四计划 × 1                                                            | \$\$\$\$\$\$\$\$\$\$\$\$\$<br>①                                          | 2 山本410<br>2 山本410<br>2 山<br>4 山本410<br>2 山<br>4 山<br>4 山<br>4 山<br>4 山<br>4 山<br>4 山<br>4 山<br>4 山<br>4 山<br>4                                                                                                    | <ul> <li>         · (約次)         · (約次)         · (         · (         · (</li></ul>                                                                                                    | <ul> <li>○ 元成</li> <li>○ 元成</li> <li>○ 元</li> <li>○ 元</li> <li>○ 元</li> <li></li></ul>          |

**三 直接登陆使用**(已有测试账号或有已注册账号)

3.1 运行 JunnySoft.exe 桌面应用程序(或者在安装路径中打开),进入免费注册页面。 不进行注册信息填写,直接点击右上角的"产品登录"或者页面上的"马上登陆"按钮, 后续参考上一步的操作步骤即可。如下图。

| <b>一</b> 中建君联 | (广州) | 软件科技有限公司 |
|---------------|------|----------|
|               |      |          |

| <b>*</b>                     | 中建君联_工程物资云平台                 | (一秒注册,永久免费试用)                      | - D ×                                       |
|------------------------------|------------------------------|------------------------------------|---------------------------------------------|
| ▲<br>▲ 4 % ★ 新 物 资 云 引 领 物 资 | 管理新模式                        | 首页                                 | ⑦ 免费注册 1 在线选购 条 产品登录<br>解决方案 支持服务 开放平台 关于我们 |
|                              | ① 温馨提示: 物资云面向企业级管理,您创建企业完成后即 | 1马上可体验产品服务。如需帮助,可拨打 027–8788 80    | )57。                                        |
|                              | 一秒注册,永久免费使用                  | 已有账号 马_                            | 上登陆                                         |
|                              | <b>企业全称:</b> 请输入企业名称,建议和营业   | 执照一样                               |                                             |
|                              | 请选择版本: 试用 颇                  | ▼ 免费体验用户默认试用频                      |                                             |
|                              | 企业所在地:北京市 化京市                | 市辖区▼ 东城区 ▼ 选择地址,准确到省市区             |                                             |
|                              | 请输入您的姓名: 请输入您的姓名             |                                    |                                             |
|                              | <b>请输入您手机号码:</b> 请输入您手机号码    |                                    |                                             |
|                              | <b>请输入验证码:</b> 请输入验证码        | 发送验证码                              |                                             |
|                              | □ 我已阅读并接受 《产品服务条款》 《法        | <u>律申明及閥私政策≥</u> <u>《产品试用声明》</u>   |                                             |
|                              | 立即注                          | <u>.</u>                           |                                             |
| 医 售前咨询热线                     | 支持与服务                        | 关于我们                               | 关注君联                                        |
| 027-8788 8057                |                              |                                    | 提交建议                                        |
| 🌄 在线洗脑                       |                              | 关于君联                               | 中建君联APP                                     |
|                              |                              | 君联动态                               | 中建君联微信                                      |
|                              | 君联社区                         | 行业新闻                               | 中連君联微博                                      |
|                              | 产品手册                         | 合作案例                               | 中建君联邮箱                                      |
| 线                            | 工具下载                         | 严品发布                               | 音尸病意中心                                      |
| 咨                            | 😊 音素/许可证编号                   | 응: 电ICP을1813476 <del>6号</del>      |                                             |
| 凹                            | @ 2018 中建君联 版权所有 Copyri      | ght Junnysoft. All Rights Reserved |                                             |
|                              |                              |                                    |                                             |

### 四 产品其他功能截图

| ☰ 👗 ,                                 |                               |    |        |      | 切换企         | e - 🚯 | 修改定码 🎯 退出登   |
|---------------------------------------|-------------------------------|----|--------|------|-------------|-------|--------------|
|                                       | > 工程/项目维护 × 项目物资预算 × 流程监控详持 × |    |        |      |             |       |              |
| ① 项目物资预算                              | 法把共占                          |    |        |      | "当而日物资销售中语  |       |              |
| >>> 物资需求计划 ∧                          |                               | 序号 | 节点名称   | 处理类型 | 1次日1%页,风算中4 | 操作人   | 处理时间         |
| 物资需求总计划                               | (开始1)                         | 1  | 开始1    | 流程申请 | 尽快处理        | 张开庭   | 2019-01-19 1 |
| 年度需求计划                                |                               | 2  | 项目部物资管 | 同意   | 123123123   | 张开庭   | 2019-01-19 1 |
| · · · · · · · · · · · · · · · · · · · | 项目部物资管理负责人审批                  | 3  | 项目经理审批 | 同意   | 123123      | 张开庭   | 2019-01-19 1 |
| 学校所不11-82                             | ↓<br>□                        | 4  | 项目分管领导 | 同意   | 12312312312 | 张开庭   | 2019-01-19 1 |
| 月度需求计划                                | 项目经理审批                        |    |        |      |             |       |              |
| 临时需求计划                                | ↓                             |    |        |      |             |       |              |
| 同 采购管理 🌱                              | 项目分管领导审批                      |    |        |      |             |       |              |
| 仓库管理 →                                |                               |    |        |      |             |       |              |
|                                       | ~/                            |    |        |      |             |       |              |

系统内流程查看与监控功能,一目了然。

# 中建君联(广州)软件科技有限公司

工程物资云产品使用说明书

| S 101011 101410   | 前一般间步标准编码库 | 自 生成物资 | 编码分类规则说明书 | <b>自生成企业</b> | 编码标准库 | 说明书5 |       |        |            |          |            |      |        |
|-------------------|------------|--------|-----------|--------------|-------|------|-------|--------|------------|----------|------------|------|--------|
| THE REPORT MARKED |            |        |           |              |       | 物资名称 | - ini | 自入物资有称 |            | 物资规格     | 请输入物资规慎    |      | Q. 查询  |
| 🕍 工程/项目维护         | ▶其他材料      | OM     | 初始库       | 源加下级         | ^     |      |       |        |            |          |            |      | + 添加明報 |
| 同 项目状态管理          | ▶ 安全防护用品   | PE     | 初始库       | 添加下级         |       | 明细   | 序号    | 所属分类   | 物资编码       | 物资名称     | 规格         | 计量单位 | 操作     |
|                   | ▶ 铁路器材     | RE     | 初始库       | 漆加下级         |       | >    | 1     | 碳素结构钢  | SP02010001 | Q195碳素结构 | 栩 ∮80-∮160 | m    | 19改 田田 |
| 企业数据字典            | ▶ 小型机具     | SM     | 初始库       | 添加下级         |       | >    | 2     | 碳素结构钢  | SP02010002 | Q215碳素结构 | 钢 ∮20-350  | m    | 修改 删   |
| - 医体日本汇单          | ▼ 钢材       | SP     | 初始库       | 添加下版         |       | >    | 3     | 碳素结构钢  | SP02010003 | Q235碳素结构 |            | m    | 修改 副   |
|                   | ~織材        | SP01   | 初始库       | 添加下级         |       | >    | 4     | 碳素结构钢  | SP02010004 | Q255碳素结构 | 阏          | m    | 律政 翻   |
| 2 短信发送统计          | 高運线材       | SP0101 | 初始库       | 899          |       | >    | 5     | 碳素结构钢  | SP02010005 | Q275碳素结构 | 阏 ∮28      | m    | 修改 删   |
| ) 流程监控            | 普通线材       | SP0102 | 初始库       | #\$P9        |       |      |       |        |            |          |            |      |        |
| 企业配置              | く図書        | SP02   | 初始廊       | 活加下级         |       |      |       |        |            |          |            |      |        |
| □ 企业资料完义          | 被素结构钢      | SP0201 | 初始库       | 899          |       |      |       |        |            |          |            |      |        |
|                   | 被素工具的      | SP0202 | 初始库       | 899          |       |      |       |        |            |          |            |      |        |
| 企业流程表单            | >螺纹钢       | SP03   | 初始库       | 源加下级         |       |      |       |        |            |          |            |      |        |
| 项目物资预算            | >钢纹线       | SP04   | 初始库       | 添加下级         |       |      |       |        |            |          |            |      |        |
|                   | > 招幣       | SP05   | 初始的库      | 透加下级         |       |      |       |        |            |          |            |      |        |

一键初始化标准物资编码库,统一企业物资管理核心数据

| =   | 1     | 团股份有限公司              |                       |                                  |      | 5       | DARE - | <b>(</b> ) exer | 5 🔘 iller  |  |
|-----|-------|----------------------|-----------------------|----------------------------------|------|---------|--------|-----------------|------------|--|
| 5.0 | Rest. | ALL SHOTHERS >       | 401002503 × 16000-270 | # < 的历行后的完整论 > 中后面的时 < 工程/站门船的 > |      |         |        |                 |            |  |
|     |       |                      |                       | 8-20                             | ×    | Q 20    | a l    | 需要通过            | 5          |  |
|     |       |                      |                       | 120页 (双开中)1000 的主定义              |      | 第2章 (O) | 高程高校   | 0 118           | 원 유민(Excel |  |
|     |       | 序号 流程状态              | *流程主题/描述:             |                                  | 1.95 | 時期整結況   | 创建人    | 创建日期            | 粉件         |  |
|     |       | 0 1 8 <del>2</del> 4 |                       |                                  | -    | (査察/新理) | 洲开庭    |                 |            |  |
|     |       | 2 未审批                | 下一步节点                 | 项目部物资管理负责人审批                     | 10 M | (登電/新聞) | 张开庭    |                 | 特况 動物      |  |
|     |       |                      | * 选择处理人:              | 南流環境理処理人                         | - 1  |         |        |                 |            |  |
|     |       |                      | 我的察见:                 | 请道站                              | . 1  |         |        |                 |            |  |
|     |       |                      |                       |                                  | - 1  |         |        |                 |            |  |
|     |       |                      |                       | 尽快处理 问意                          | - 1  |         |        |                 |            |  |
|     |       |                      |                       | 2 发送短信提醒下一步处理人                   | - 1  |         |        |                 |            |  |
|     |       |                      | 提醒:                   | 添加其他短倍提醒人                        | - 1  |         |        |                 |            |  |
|     |       |                      | 暫不                    | · 建交下一步                          | - 1  |         |        |                 |            |  |
| 3   |       |                      |                       |                                  |      |         |        |                 |            |  |
| 90  |       |                      |                       |                                  |      |         |        |                 |            |  |
|     |       |                      |                       |                                  |      |         |        |                 |            |  |

强大、灵活的流程组件,与短信提醒完美集成,轻松工作提醒

| <b>全</b> 中建君联(广) | 州)软件科技有限公司 |  |
|------------------|------------|--|
|                  |            |  |

| 1.0                                                                                                    |                  | 10.0%   | (100 cb (100 cb |           |                        |                  |      |
|----------------------------------------------------------------------------------------------------|------------------|---------|-----------------|-----------|------------------------|------------------|------|
|                                                                                                    | 保存取消             | 项目名称: . |                 | (這) 坝目一期  |                        | 申请人: 张升起         |      |
|                                                                                                    |                  | 物资预算明细  | 列表              |           |                        |                  |      |
| 机 📄 另存为                                                                                                    | PDF              | 序号      | 物资分类            | 物资名称      | 物资编码                   | 規格               | 预算数量 |
| 更改                                                                                                    |                  | 0       | 破素结构钢           | Q195碳素结构钢 | SP02010001             | <b>∮80-</b> ∮160 | 22   |
|                                                                                                    |                  | 1       | 破素结构钢           | Q215碳素结构钢 | SP02010002             | <b>∳</b> 20-350  | 333  |
| <ul><li>全部</li></ul>                                                                                                    |                  | 2       | 碳素结构钢           | Q235碳素结构钢 | SP02010003             | <b>∮8-480</b>    | 5    |
| 〇例如                                                                                                    | Q: 1-5, 8, 11-13 | 3       | 碳素结构钢           | Q255碳素结构钢 | SP02010004             | \$21\$24\$75     | 68   |
|                                                                                                    |                  | 4       | 破素结构钢           | Q275碳素结构钢 | SP02010005             | <b>∮</b> 28      | 9    |
| and the second second se | *                |         |                 |           |                        |                  |      |
| (黄曰                                                                                                    | ~                | 物资部负责人  | : 张开庭           |           | 项目经理:张开庭               | 物资分管领导: 强        | 研庭   |
| (黄 □)                                                                                                    | *                | 物资部负责人  | : 张开庭           |           | 項目经遭:张开庭               | 物资分繁领导: 强        | 研筵   |
| (14) 0)                                                                                                    | ~                | 物资部负责人  | : 進开庭           |           | 项目经理:张开庭               | 物资分替领导: 勇        | 6开藏  |
|                                                                                                    | *                | 物资源负责人  | : 367Fat        |           | 项目经 <b>理: 张</b> 开面     | 物資分曾領导: 資        | K开直  |
| (6)(0)                                                                                                    | *                | 物资部先进入  | : 367Faa        |           | 項目 <del>经理: 強</del> 开直 | 物资分替领导: 登        | 6开藏  |

完美配合各种打印需求,支持页面打印及调用本地打印机配置功能打印

#### 五 技术支持与解释权

中建君联(广州)软件科技有限公司(简称"中建君联")是围绕工程企业项目物资管理为核心应用产品的互联网公司。

中建君联工程物资云产品是国内首个工程物资管理云平台,引领物资管理新模式。专 注工程物资管理应用与创新,致力于服务企业数字化转型与信息化发展,是中国工程建 筑业的 SaaS 服务领军企业,努力打造行业物联网、互联网应用平台。

如您在使用过程中,遇到任何的技术问题可以在产品使用界面点击在线咨询,也可以 直接拨打技术服务热线电话(027-8788 8057),我们将为您提供最好的服务。

您还可以登录中建君联官网(<u>https://www.junnysoft.cn</u>)了解更多产品信息与动态。 本产品最终解释权归中建君联(广州)软件科技有限公司所有。